VERSION 2.0 OCTOBER 26, 2018

# Apps for Greentree

# JC AR INVOICE EMAIL ATTACHMENTS

APP NUMBER: 100090

Powered by:

MYOB Greentree

# **TABLE OF CONTENTS**

| Features                  | .2 |
|---------------------------|----|
| Important Notes           | .2 |
| Other Requirements        | .2 |
| User Instructions         | .3 |
| JC Invoice Maintenance    | .3 |
| Cost from Service Request | .5 |
| Implementation Guide      | .7 |
| APP INSTALLATION          | .7 |

# **FEATURES**

1. Allows JC AR Invoice and attachment to be emailed at time of creation

This App allows you to attach supporting documentation to a Job Costing Invoice. The documentation can be stored against the Job or a Service Request, and selectively added as an attachment when the Job Cost Invoice is emailed.

#### **IMPORTANT NOTES**

- We recommend that you test the configuration of the App thoroughly in a test system prior to deploying the App in your live Greentree system.
- The Task Processor will need to be restarted prior to using this app for the first email. Please contact your Greentree Consultant for assistance with this.

#### **OTHER REQUIREMENTS**

Greentree Modules: Job Cost

Associated Apps: Not required but available:

- 010055 Invoice Preview
- 010072 AR/JC Printed Invoice

# **USER INSTRUCTIONS**

## **JC INVOICE MAINTENANCE**

#### | Data Entry | Job Cost | Job Invoicing | Job AR Invoice Entry

This App provides the ability to email a JC AR Invoice with selected attachments.

After saving a JC AR Invoice, recall it and click on the Email with attachments button.

| GT                        |                                   |                                        |                      | JC Job A                    | R Invoice En                | try            |                 |              |                     |           | _ 1           | □ × |
|---------------------------|-----------------------------------|----------------------------------------|----------------------|-----------------------------|-----------------------------|----------------|-----------------|--------------|---------------------|-----------|---------------|-----|
|                           |                                   | 0 K 6                                  | F # 0                |                             |                             |                |                 |              | GL                  |           | ) D 1/ P      | ₫?  |
| Batch                     | S44                               | Bra                                    | anch 02 (Welling     | on)                         | ~                           | Last Invoid    | e Number        | 1            |                     |           |               |     |
|                           | Invoice                           |                                        | Get Sales            | Narration                   |                             | Custom         |                 | Dates        |                     | Deli      | ivery Details |     |
| Job De<br>Job             | etail<br>5001                     | in Ser                                 | rvice Job for KANGAI | <b>۱</b>                    | Invoice Deta<br>Proforma No | ail            |                 |              | orma                |           |               |     |
| Custon<br>Code            | ner Det                           | ail<br>1000 ···                        | Alpha                |                             | Invoice No<br>Date          | 1 01 / 01 / 1  | 1 🟥             |              | ice                 |           |               |     |
| Curren                    | ncy                               | New Rate                               | 1.0000000            | 4                           | Hold Code<br>Order No       | None<br>1257   | ~               | Pre-p        | oaid<br>int         |           |               |     |
| Salesp                    | oerson                            | 30 Days from Invoic<br>Sally Scoresby  | ⊂ Date Q             |                             | Format                      | Invoice Lo     | ng Format       |              | $\sim$              |           |               |     |
| Custor<br>Delive<br>Payme | mer Cont<br>ry Addre:<br>ent Date | act Brad Jones<br>55<br>31 / 01 / 11 🗮 |                      | Posting                     | Date 01 / 01 /              | 11 🛱 I         | Period End      | 31 / 01 / 11 | 2-9<br>##           |           |               |     |
| Invoice                   | Amoun                             | t                                      |                      |                             |                             |                |                 |              |                     |           |               |     |
| Discour<br>Tax (          | nt<br>Code                        | 0.00 No<br>Description                 | et 15<br>IN Code     | 62.50 Tax<br>IN Description | 195.3<br>Quantity           | 1 Tota<br>Rate | al<br>Discount% | Discount     | 1757.81<br>Tax Code | 1<br>Tax% | Tax           |     |
| E I                       | LAB                               | Labour Service C                       | harge                |                             | 1.0000                      | 1562.5000      | 0.00            | 0.00         | NZ GST              | 12.50     | 195.31        |     |
| Baad                      | Ophr                              | ir invoire har hann                    | - police to          |                             |                             |                |                 | -            |                     |           |               |     |

A popup allows the email address, subject and comments, plus offer any related documents that can be attached to the email.

The list of available potential attachments will display any attachments on the Job, it will also display attachments from the Service request if one of the sales lines on the invoice relates to a cost line that was generated via the Service Request – either a Purchase Order or Timeline.

Select attachments to include with the invoice by clicking the Select box against it.

| ज                     |                           | Add to Email Queue      |                             | _ 🗆 X          |
|-----------------------|---------------------------|-------------------------|-----------------------------|----------------|
| Email details         |                           |                         |                             |                |
| Email Address         | email                     |                         |                             |                |
| Subject               |                           | Signatu                 | ire (Read only)             |                |
| Comments              |                           |                         |                             | ~              |
| Source                | Name                      | Size Path               | Summary Select              |                |
| Job 5001, Service Job | for KAN Alliance Logo.png | 18487 Alliance Logo.png | JC Job [5001] [Service Jc 🗌 |                |
|                       |                           |                         |                             |                |
|                       |                           |                         |                             |                |
|                       |                           |                         |                             |                |
|                       |                           |                         |                             |                |
|                       |                           |                         |                             |                |
|                       |                           |                         |                             |                |
|                       |                           |                         |                             |                |
|                       |                           |                         | <u>о</u> к                  | <u>C</u> ancel |

Clicking on OK then drops into the normal Report selection screen.

| GT                                                                   |                                                                                          |                                                                                                    |                                                | JC Job AR Ir  | voice Entry            |                     |                                     |                                                                       |                                                            | _                 | $\Box \times$ |
|----------------------------------------------------------------------|------------------------------------------------------------------------------------------|----------------------------------------------------------------------------------------------------|------------------------------------------------|---------------|------------------------|---------------------|-------------------------------------|-----------------------------------------------------------------------|------------------------------------------------------------|-------------------|---------------|
|                                                                      | GT                                                                                       | Print Report: J                                                                                                    | C AR Invoice                                   | -L            | _ □                    | $\times$            |                                     | G                                                                     |                                                            | € ₪ ⊅ 3           | ⁰∆°⊘          |
| Bato                                                                 | Select profile<br>Security view                                                          | Print by Invoice Number                                                                                                    |                                                |               | ~                      | mb                  | er 1                                | Dates                                                                 | ſ                                                          | elivery Details   |               |
| Job<br>Jot<br>Cus<br>Co<br>Na<br>Cu<br>Ter<br>Sal<br>Cu<br>De<br>Pay | Set parameters                                                                           | Parameter<br>Batch From<br>Batch To<br>Customer Code From<br>Customer Code To<br>Invoice From<br>Invoice To<br>Reprint Invoices?<br>Print Copy Only? | Value<br>44<br>222222<br>1<br>1<br>1<br>1<br>1 |               |                        | GT<br>Run a<br>Depe | Art<br>Art<br>after: 26<br>ndency N | Proforma<br>Invoice<br>dd to Task/P<br>id Schedu<br>5/10/18 🛱<br>ione | rint Queue<br>Jle Set<br>14:56<br>Printed copies<br>Cancel | 1                 |               |
| Invo<br>Disc<br>Tax<br>E                                             | Set trees for<br>Main tree<br>Selection trees<br>Output report to<br>Address<br>Print As | EMail Suzanne@verde.co.nz Text Graphics                                                                                                    |                                                | ~             | Set Branches<br>Change | our<br>O            | nt% Dis                             | 1757<br>count Tax Cod<br>0.00 NZ GST                                  | .81<br>e Tax<br>12.:                                       | % Tax<br>0 195.31 | 5             |
|                                                                      | Save Selection                                                                           | Pre <u>v</u> iew                                                                                                    | Quick Print                                    | <u>P</u> rint | <u>C</u> ancel         |                     |                                     |                                                                       |                                                            |                   |               |

Click Print, click OK.

The email will be sent with invoice pdf in the report format chosen, plus any selected attachments.

### **COST FROM SERVICE REQUEST**

The following shows an example of a sales line, that has a cost which came from a service request

| бТ              |                |              |                                 |               |               | Service Re   | quest   |               |               |            |                |        |                                   | _ 0        | ×             |              |                         |            |            |                 |          |
|-----------------|----------------|--------------|---------------------------------|---------------|---------------|--------------|---------|---------------|---------------|------------|----------------|--------|-----------------------------------|------------|---------------|--------------|-------------------------|------------|------------|-----------------|----------|
|                 | - C K 6        | 1 <i>6</i> 7 | $@ \vdash \leftarrow$           | $\rightarrow$ | $\rightarrow$ |              |         |               |               |            | -              | 9      | $\triangleright \odot \bigcirc a$ | @ & A      | 0             |              |                         |            |            |                 |          |
| Number 1219     | Cross Re       | ference      |                                 | Q             | Summary C     | heck Air Cor | ı       |               |               |            |                | (      | ्र View                           | All        | 2             |              |                         |            |            |                 |          |
| Main Additio    | nal Time L     | ine T        | Time Sheets                     | Inve          | entory C      | omments/N    | lerge   | Security      | History       | Enquiry    | Custom         | Notes  |                                   | DPEN       |               |              |                         |            |            |                 |          |
| Line Item       |                |              |                                 |               |               | GT           |         |               |               |            | JC             | Job AF | R Invoice En                      | itry       |               |              |                         |            |            | _ C             | зX       |
| Employee        | Craig Clark    | 0            | Craig Clark                     |               |               | P            |         | ± • •         |               | (A) (D)    |                |        |                                   |            |               |              |                         | CL -==     |            |                 | At (0)   |
| Date            | 26 / 10 / 18 🖺 | ]            | Hours Total                     | 1.25          | 5             |              |         |               | 7 'B'         | 88 🕑       |                |        |                                   |            |               |              |                         | GT ~       |            |                 | <u> </u> |
| Weekending Date | 26 / 10 / 18 筐 | ]            | Posting Dat                     | te 31 /       | 10/18 🛱       | Batch        | \$1118  |               | Branch        | 02 (Wellin | gton)          | `      | ×                                 | Last Invo  | ice Number    | 143          |                         |            |            |                 |          |
| dof             | 5000           |              | System for                      | Kanga         | n             | In           | voice   | Ge            | et Claim Item | 15         | Current Costs  |        | Narrat                            | ion        | Cust          | om           | D                       | ates       | (          | elivery Details |          |
| Activity        | CLEAN          | 0            | え Labour Cle                    | aner          |               |              |         | Devi          |               |            |                |        |                                   | 0          |               |              |                         |            | C          | 2               |          |
| Work Centre     | SERV           | C            | え Service                       |               |               |              |         | Resi          |               | centre     |                |        |                                   | Q          |               |              |                         |            | Select All | Deselect        | All      |
| Start Time      | 0:00           | `            | <ul> <li>Finish Time</li> </ul> | 0:0           | 0             | ✓ All        | lime    | Purchas       | es Stoc       |            | ursements      |        |                                   |            |               |              |                         |            |            | 1               |          |
| Man. Docket #   |                |              | Narration                       | S/R           | t# 1219 - Che | c Code       | Activit | Y             | Date          | IN Code    | Reference      |        | Quantity                          | Total Cost | Retail Rate 1 | fotal Retail | Do COS                  | Deferre    | d Write Of | fNarration      | ^        |
| Employee        | Date           | Week en      | din Posting                     | Day           | lob           |              | Labou   | r - Support   | 18/06/10      |            | Beth Rose      |        | 2.8300                            | 141.50     | 0.0000        | 0.00         |                         |            |            |                 |          |
| Craig Clark     | 26/10/18       | 26/10/18     | 31/10/18                        | Fri           | 5000          | CLEAN        | Labou   | r Cleaner     | 14/05/1       | 1          | Craig Clark    |        | 1 5000                            | 67.50      | 70,0000       | 435.00       |                         |            |            |                 |          |
| Craig Clark     | ○ 26/10/18     | 26/10/ 8     | 31/10/18                        | Fri           | 5000          | CLEAN        | Labou   | r Cleaner     | 14/05/1       | 1          | Craig Clark    |        | 2.8300                            | 127.35     | 70.0000       | 198.10       | ~                       |            |            |                 |          |
|                 |                |              |                                 |               |               | LABASS       | Labou   | r - Assembley | 02/01/18      | 3          | James Smith    |        | 2.0000                            | 110.00     | 50.0000       | 100.00       | V                       | Г          |            | testing add to  | tim      |
|                 |                |              |                                 |               |               | CLEAN        | Labou   | r Cleaner     | 26/10/1       | 3          | Craig Clark    |        | 1.2500                            | 56.25      | 70.0000       | 87.50        | $\overline{\mathbf{v}}$ |            |            | S/R# 1219 - Ch  | heck     |
|                 |                |              |                                 |               |               | <            |         |               |               |            |                | _      |                                   |            |               |              | _                       | _          |            |                 | ~        |
|                 |                |              |                                 |               |               |              |         |               |               |            |                |        |                                   |            |               |              |                         |            |            |                 |          |
|                 |                |              |                                 |               |               |              |         |               |               |            |                |        |                                   |            |               |              |                         |            |            |                 |          |
|                 |                |              |                                 |               |               | Invoice      | Amount  |               |               |            |                |        |                                   |            |               |              |                         |            |            |                 |          |
|                 |                |              |                                 |               |               | Discour      | it      | 0.00          | Net           | 4          | 120.00 Tax     |        | 618/                              | 00 To      | tal           |              | 4                       | 738.00     |            |                 |          |
|                 |                |              |                                 |               |               | Tax C        | ode     | Description   | 1             | IN Code    | IN Description | n      | Quantity                          | Rat        | e Discount9   | 6 Discor     | unt Tax                 | Code       | Tax%       | Tax             |          |
|                 |                |              |                                 |               |               | * 5 /        |         | Accommod      | ation         |            |                |        | 24.0000                           | 45.000     | 0.0           | 0 0          | 00 NZ (                 | 351<br>TCT | 15.00      | 162.00          |          |
| K               |                |              |                                 |               |               | E F          | CCMD    | Accommod      | ation         |            |                |        | 0.0000                            | 0.000      | 0.0           | 0 0          | N7 (                    | IST        | 15.00      | +56.00          |          |
|                 |                |              |                                 |               |               |              |         |               |               |            |                |        |                                   |            | 0.0           |              |                         |            |            | 0.00            |          |

| GT                    |               | Add to Email Queue           |                       |            | _          |       | $\times$ |
|-----------------------|---------------|------------------------------|-----------------------|------------|------------|-------|----------|
| Email details         |               |                              |                       |            |            |       |          |
| Email Address emai    | 1             |                              |                       |            |            |       |          |
| Subject               |               | Signature                    | (Read only)           |            |            |       |          |
| Comments              |               |                              |                       |            | < >        |       |          |
| Source                | Name          | Size Path                    | Summary               | Select     |            |       |          |
| SR 1219 Check Air Con | 1219-20170228 | 109025 JSEA1219-20170228.pdf | Maintenance - JSEA PE |            |            |       |          |
|                       |               |                              |                       |            |            |       |          |
|                       |               |                              |                       |            |            |       |          |
|                       |               |                              |                       |            |            |       |          |
|                       |               |                              |                       |            |            |       |          |
|                       |               |                              |                       |            |            |       |          |
|                       |               |                              |                       |            |            |       |          |
|                       |               |                              |                       |            |            |       |          |
|                       |               |                              |                       |            |            |       |          |
|                       |               |                              |                       |            |            |       |          |
|                       |               |                              |                       | <u>O</u> K | <u>C</u> ; | ancel |          |

Therefore the Service request attachment is also available to select.

# **IMPLEMENTATION GUIDE**

#### Please refer to the Important Notes section above before installing and configuring this App

#### **APP INSTALLATION**

- 1. Log into Greentree as the Super user
- 2. Select the menu item | System | Apps For Greentree | Apps Module Control |
- 3. Enter the New Registration Codes supplied and click Install App

| G App                                                                                | s For Greentree      | Module Co | ontrol |  |         |                                      |         |          |                 |
|--------------------------------------------------------------------------------------|----------------------|-----------|--------|--|---------|--------------------------------------|---------|----------|-----------------|
|                                                                                      | 8 🗳                  | <b>*</b>  | ão 🝼   |  |         | - Ap                                 | ps 🚦    |          | 9 💪 🛕 💡         |
| Enter New Registration CodeInstall App Delete Inactive/Expired Apps Uninstall Apps F |                      |           |        |  |         |                                      |         |          | s For Greentree |
| Code                                                                                 | Name                 |           |        |  | Descr   | iption                               |         | Active   | Expiry Date 🛛 🔺 |
| 000000                                                                               | Apps For Greentree F | orm       |        |  | App U   | sage information on Forms            |         | <b>v</b> | 31 December 2   |
| 010001                                                                               | AR Sales Orders Tab  |           |        |  | Tab in  | Customer maintenance to display Sal  | es Ord  | <b>v</b> | 03 December 2   |
| 010002                                                                               | IN Reorder Workbend  | ch        |        |  | Inven   | ory Reorder Workbench                |         | <b>V</b> | 31 December 2   |
| 010003                                                                               | IN Min/Max Workber   | nch       |        |  | Inven   | ory Min/Max Workbench                |         | <b>V</b> | 31 December 2   |
| 010004                                                                               | AR Sales History Tab | I         |        |  | Tab in  | Customer maintenance to display Sal  | es Hisl | <b>~</b> | 31 December 2   |
| 010005                                                                               | AR Pricing Tab       |           |        |  | T ah in | Customer maintenance to display Priv | nina    |          | 31 December 2   |

- 4. Select/Highlight the JC AR Invoice Email Attachments App.
- 5. Click on the Edit Users button and select the users who will be configured to use Email Tracker, for which companies.
- 6. Save and Close the form.